# **Configuration of Backup Image**

- 1. Configuration of AutoSwitching for Screens #1,2,3,4
- 2. Configuration of BackUP image for Screens #1,2,3,4,5
- 3. Configuration of ON/OFF Timer for Screens #1,2,3,4
- 4. How to Turn on/off console mode

## Step 1 Configuration of AutoSwitching for Screens #1,2,3,4

**<u>Objective of Auto switching</u>**: We will configure step by step the selection of the primary source(HDMI,PC(VGA), Magicinfo) that we want to display on the screen and the secondary source to be displayed if the primary source is not available like acable disconnected for example.

*Note:* If you have a second PC for screen 5, you need to do the same steps as follow for screen 5.

- 1. Press Menu Button on remote control
- 2. On 6th tab, Select"System" using down arrow. Press Enter button
- 3. Go to 4th option named "Auto Source Switching" using down arrow and press Enter.

| Time                  |
|-----------------------|
| Auto Source Switching |
|                       |
|                       |
| Temperature Control   |
|                       |

4. Select On with on down arrow. Press enter.

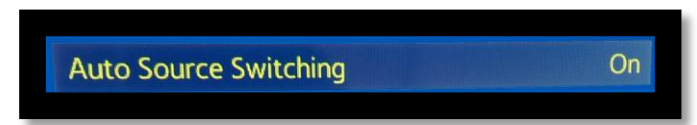

5. Go down with down arrow to 3rd option named "**Primary source**" and Press **Enter**.

**Note**:Set it to "**PC**"or "**HDMI**" instead of "ALL". (PC is 3rd option). (depending on the cable use, if it's **Pc** option it's for a vga cabling) instead of "ALL". Press **Enter**.

- 6. Press down arrow to go to "Secondary source". Press Enter.
- 7. Press UP arrow for last option. (MagicInfo Player S). Press Enter.
- 8. Use Up arrow to go to 2nd option named "Primary Recovery Source" Press Enter.
- 9. Press Down arrow to set it to ON then press Enter.
- 10. Press EXIT button of remote control

### Step 2 Configuration of BackUP image for Screens #1,2,3,4,5

**<u>Objective</u>**: is to upload yourbackup imagesfrom a USB stick to the internal hard drive of your tv, this will allow you to configure the backup images.

**1**. Connect each screen on the computer with the proper cable ex.(Hdmior Vga) cables and **turn PC on**. (except screen 5)

**2.**Plug **USB KEY** in TV (Player content will open automatically within few seconds)

**!!!Note**: if content do not open automatically, you need to press **"home/content**" button and you should see the internal playermenu (Player / Shedule /Template).

-if the default Samsung player starts to play default content(black background with square moving) and you don't see this menu, files and folders then press "return" button on remote control

You should see the player menu again and try to select "Schedule" option, press enter

-if you would see a popup message says this function is not available because console mode is on. You would need to follow steps at section "**Step 4. How to turn on/off console mode(optional)**"

3. SelectPlayerand thenpressEnter, you should see folders and files browser

*Note:*if you still don't see the player menu Press **exit**and do **"Step2. Configuration of BackUP image for Screens #1,2,3,4,5**" again.

4. Press Up arrow. Then 3 time Right arrow to go to "Option". Press Enter.

Press Down arrowand choose "send". Press Enter.
 Choose good picture using arrow.

**Note:** For most Left TV – Screen1.jpg, for 2<sup>nd</sup>tv from left – Screen2.jpg, 3<sup>rd</sup>tv from left – Screen3.jpg, 4<sup>th</sup>tv from left – Screen4.jpg, for 5<sup>th</sup>tv from left – Screen5.jpg

7.Press Enter (will see check box checked on selected file).
8.Go to "send" button using UP arrow. Press Enter.

9.Press Enter on popup to "start".

**10**. Press **Enter** to confirm success upload.

**11.**Remove **USB KEY**, the image is now on the internal drive of tv

12. After removing the USB stick you should see some folders in player, press return button on remote control to be at the menu Player/schedule/template.13. Then Right arrow to go to "Schedule". Press Enter.

14. Channel one column will be Highlighted. Press Enter

"Add content Picture" frame will be highlighted

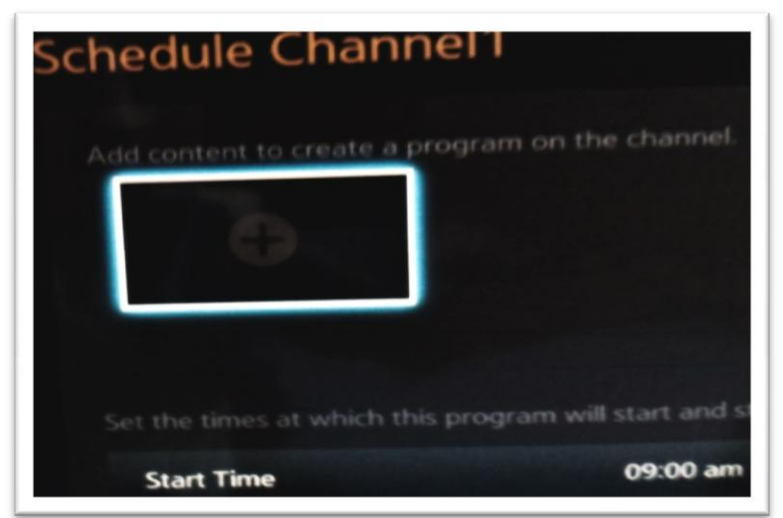

- **15.** Press Enter. Choose your picture using arrows
- 16. Press Enter
- 17.Press Done
- 18. Press Down arrow

*Note:*(*Ask manager to know what time store closes, and setup start time and end time*)

19. PressDown Arrow Twice to select "Save". PressEnter.

#### Step 3 Configuration of ON/OFF Timer for Screens #1,2,3,4

**Objective:** Configure the timer ON/OFF option to setup a start time and end time to display on the screens as well as the number of days to be displayed. This is very useful because when it is setup the content will appear at the time that you started and will stop showing content at the end time specify.

**Note:** If you have a second PC for screen 5, you need to do the same **"Step3"** as follow for screen 5.

1.Press Home(or Content) button on remote

- 2. Select ON/OFF Timer at the bottom of screen and press Enter
- 3. Select On Timer, press enter
- 4. Select ON Timer 1, press Enter
- 5. Select "Setup" option press Enter, choose "Everyday", press Enter
- 6.Select "Time"

**Note:**ask manager what time store opens, and setup time 30minin advance(ex: Store opens at 9am, setup on time 8-30am)

- **7.**Go down to **volume** option and set de volume to **(0)**(Setting the volume to (0) sets all sounds off)
- 8.Go down to Sourceand select MagicInfo Player S. Select OK, Press Enter
- 9. Press "Return" button and Select OFF Timer, press Enter
- **10.**Select "**Setup**" option **press Enter**, choose "**Everyday**", press **Enter** Select "**Time**"

*Note:* ask manager what time store opens, and setup time 30min in advance (ex: Store opens at 9am, setup on time 8-30am)

- 10.Select OK, press Enter
- 11. Press Return button 2 times,
- 12. Select Player, press Enter
- 13. Select Local Channel 1, press Enter

*Note:* You should see menuboard picture starts to play. To continue Tv configuration press *Exit* 

#### Step 4 How to turn off console mode (optional)

**Objective:** Turning console mode off. When trying to make a backup image on a USB stick, it might give an error that says that this function is not available, that's because of the console mode that's on.

- 1. Press "Off" red button 2 times (Tv should go OFF now)
- 2. Then take remote and point to infra-red detector (right bottom corner of tv) as close as possible (almost touching tv)
- **3.** While holding the remote in such position, quickly press combination
- Press Mute followed by 1, 8, 2, Power ON button in sequence *!!Note:* In next few seconds TV will turn on and you should see factory menu (TV left bottom side) If you don't see this factory menu in next few seconds after TV is on you need to repeat same steps as in "Step4 How to turn off console mode (optional)" until you will see the factory menu.
- 5. When Factory Menu is ON select "control" option and click Enter

6. Then select "LFD" option and click Enter

7. Then press "Magicinfovideowall S" press Enter

8. Then select support console and press Enter

9. Then press the right arrow to select off

10. Once the selection is made press Enter

**11.**Once it is done go back to step 1 in *"Step2 Configuration of BackUP image for Screens #1,2,3,4,5"* and continue to follow the steps